How to ask a question using the Raised Hand and Chat features

#### **Computer** (MacOS or Windows)

#### Raise Hand

Hover over the bottom of the screen and you will see a panel with various options. Click on the **Reactions** icon, and click the **Raise Hand** button.

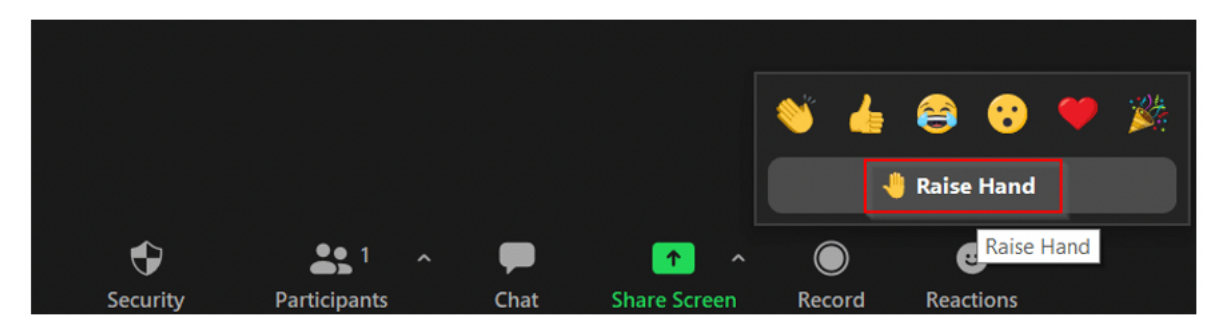

A Raise Hand icon will appear next to your name. To lower your Raise Hand icon, repeat the steps and click the **Lower Hand** button.

**Do not** select other reaction icons when asking a question as they disappear after a short time.

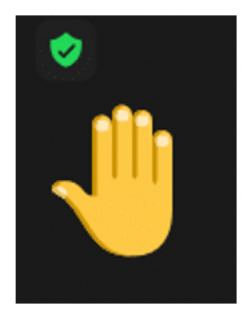

### <u>Chat</u>

Hover over the bottom of the screen and you will see a panel with various options. Click on the **Chat** button. This will open a chat window.

Click on the drop down arrow next to <u>Send to:</u> Select DHAMMA QUESTIONS. Type in your question for Ayya

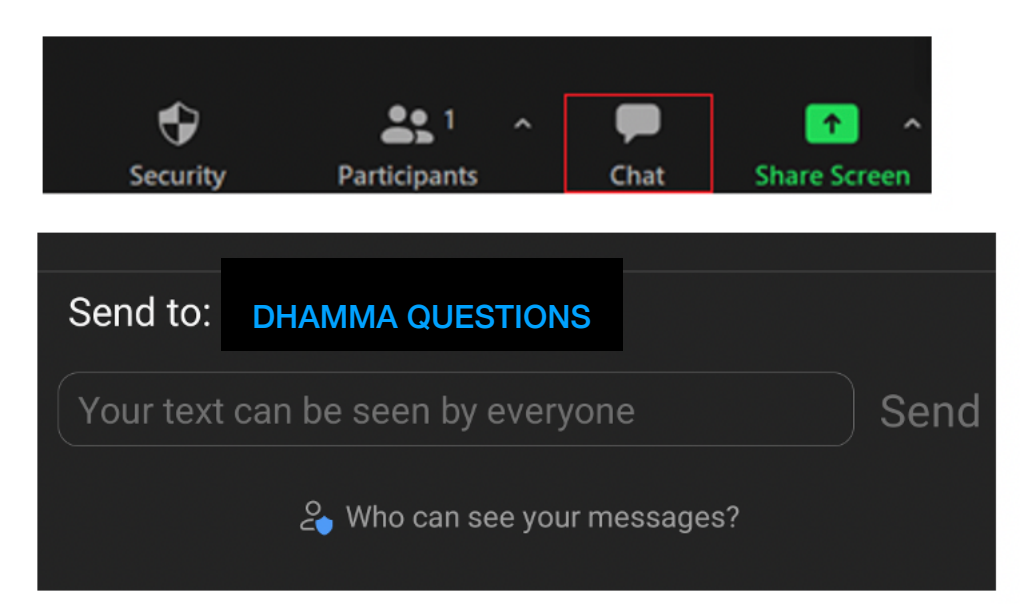

### Mobile Device (iPad, Tablet, Smart Phone)

# Raise Hand

Touch the middle of the screen. A panel of options will appear at the bottom or top of your device. Click the **More** icon. More options will appear.

Select the **Raise Hand** button. A Raise Hand icon will appear next to your name. To lower the Raise Hand icon, repeat the steps and click the **Lower Hand** button.

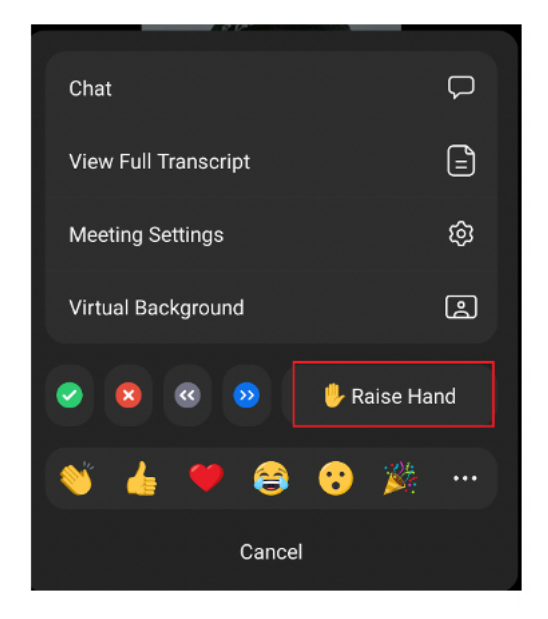

**Do not** select other reaction icons when asking a question as they disappear after a short time.

# <u>Chat</u>

Touch the middle of the screen. A panel of options will appear at the bottom or top of your device. Click the **More** icon. Click on the **Chat** button. This will open a chat window.

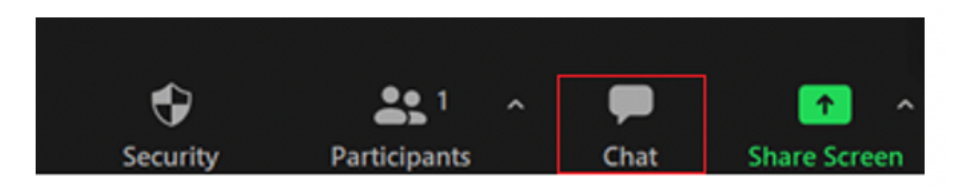

Click on the drop down arrow next to <u>Send To</u>: Select **DHAMMA QUESTIONS**. Type in your question for Ayya

| Send to:  | DHAMMA QUESTIONS             |      |
|-----------|------------------------------|------|
| Your text | can be seen by everyone      | Send |
|           | 🏖 Who can see your messages? |      |